## **Cancer Speaks**

- 1. Go to TwistedWave online.
- 2. This can be accessed through the Chrome Store, it is free but only the ONLINE version
- 3. Create a free account using your school email by clicking the "sign-up" button in the top right.
- 4. Once you sign up, an email will be sent to your email to verify you are human and not a cyborg! You need to verify you are IN FACT a human!!!
- 5. Your new TwistedWave account you should say you have 10 hours of audio recording available.
- 6. Create a new document (green buttons)
- 7. Record your soliloquy use the voice you decided your cancer would have.
- 8. Send your recording (mp3 format) to **your** google drive make sure you have titled it with the name of the cancer and your name
- 9. Share the mp3 file with me (jocelyn.paris@prescottschools.com)